# **Online Alcohol and Other Drug Entity System**

Online Alcohol and Other Drug Entity (AODE) system is ready for launch! This can be accessed through Kentucky Online Gateway (KOG) and AODEs must have a KOG account. Following instructions will assist you in creating a KOG account if you need one and launching Online AODE system to manage AODE License(s) you administer or request a new one.

## 1. No Kentucky Online Gateway (KOG) Account

- **1.1.NO KOG account and New User requesting AODE Initial license,** follow these steps:
  - 1.1.1. Use the Kentucky Online Gateway (KOG) link: <u>https://kog.chfs.ky.gov</u>

| KENTUCKY                                                                           |
|------------------------------------------------------------------------------------|
| Sign in with your Kentucky Online<br>Gateway (KOG) Account (Test)<br>Email Address |
| Next                                                                               |
| Create New Account<br>Resend Account Verification Email<br>English 	 Help          |
| Figure 1                                                                           |

- 1.1.2. Click Create New Account and fill out the KOG profile and follow screen prompts.
- 1.1.3. Need assistance to create KOG account:
  - Click Help on the KOG Login page or use link: <u>https://kog.chfs.ky.gov/public/help/</u>
  - > Click on **How to create a KOG Account video**.
  - Alternatively, use this link <u>https://kog.chfs.ky.gov/public/contactus/-</u>, go to Kentucky
    Online Gateway Helpdesk section, get the assistance through phone or email.
- 1.1.4. Complete creating new account and sign into KOG.
- 1.1.5. From KOG Home Page, search for Alcohol and Other Drug Entity (AODE) system widget, click Enroll.
- 1.1.6. You are navigated to **AODE Home** page.
  - Go to Forms menu, select the AODE Initial Licensure Application, to begin a new application for initial licensure.
  - > Use the **Help** menu to access **AODE user guide** for assistance.
  - Alternatively, from AODE home page, use helpdesk contacts and get assistance through phone/email.
- 1.2. Users having No KOG account and Onboarded to Online AODE system, follow these steps:
  - 1.2.1. You must receive an email from KOG with a link (like *figure 2 below*). Use the link <u>Click here to</u> <u>complete the process</u> and follow screen prompts.
  - 1.2.2. If the link has expired, use this link <u>https://kog.chfs.ky.gov/public/contactus/-</u>, go to Kentucky Online Gateway Helpdesk section, get the assistance through phone or email to resend the link again to allow to get access to Online AODE system.

### **BHDID Website Flyer for Online AODE System Access**

| application submitter,                                                                                                    |
|----------------------------------------------------------------------------------------------------|
| west admin has granted you access to the following roles to participate as an Organization admin in an Assister Organization - Residential Facilities Report                                                                                                    |
| Application Name: Alcohol and Other Drug Entities<br>Role Name: AODE Administrator                                                                                                    |
| Please follow the below instructions to gain access as an administrator for this organization. This invitation link would expire and is valid only for a one-time use.<br><u>Click here to complete the process.</u><br>If you need any assistance further, please contact the Kentucky Online Gateway HelpDesk. |
| Kentucky Online Gateway<br><u>Kentucky Online Gateway HelpDesk</u>                                                                                                    |
| NOTE: Do not reply to this email. This email account is only used to send messages.                                                                                                    |
|                                                                                                    |

Figure 2

- 1.2.3. You must create KOG account following steps in 1.1.1 to 1.1.3 above.
- 1.2.4. Sign in/login to KOG with the same email, that's used for onboarding.
- 1.2.5. Once you navigate to **AODE Home** page.
  - Go to Forms menu, select the AODE Verification Form, to complete approval of verification process for each AODE license you administer before you could apply for Annual Re-licensure/Change applications.
  - > Use the **Help** menu to access **AODE user guide** for assistance.
  - Alternatively, from AODE home page, use helpdesk contacts and get assistance through phone/email.

#### 1.3. AODEs having No KOG account and Not Onboarded to Online AODE system, follow these steps:

- 1.3.1. Reach out to AODE Help Desk to complete the onboarding process, either by:
  - Phone Monday Friday 8am 4pm EST at 502-564-0104 Option 4 or 866-231-0003 Option 4, or
  - ► Email <u>chfs.aodehelpdesk@ky.gov</u>.
- 1.3.2. Wait for the email with a link to get access to Online AODE system and then follow all steps identified in section 1.2 above.

## 2. Have Kentucky Online Gateway (KOG) Account

- 2.1. Users having KOG account and Onboarded to Online AODE system, follow these steps:
  - 2.1.1. You must receive an email from KOG with a link (*refer figure 2 below*). Use the link <u>Click here</u> to complete the process and follow prompts.
  - 2.1.2. If the link has expired, use this link <u>https://kog.chfs.ky.gov/public/contactus/-</u>, go to **Kentucky Online Gateway Helpdesk** section, get the assistance through phone or email.
  - 2.1.3. Use the KOG URL: <u>https://kog.chfs.ky.gov</u>.
  - 2.1.4. Sign in/login to KOG with the same email, that's used for onboarding.
  - 2.1.5. Go to Alcohol and Other Drug Entity (AODE) system widget and click Enroll/Launch, you are navigated to AODE home page.
    - Go to Forms menu, select the AODE Verification Form, to complete approval of verification process for each AODE license you administer before you could apply for Annual Re-licensure/Change applications.
    - Go to Forms menu, select the AODE Initial Licensure Application, to begin a new application for initial licensure.
    - > Use the **Help** menu to access **AODE user guide** for assistance.
    - Alternatively, from AODE home page, use helpdesk contacts and get assistance through phone/email.

#### 2.2. Users having KOG account and Not Onboarded to Online AODE system, follow these steps:

- 2.2.1. Reach out to AODE Help Desk to complete the onboarding process, either by:
  - Phone Monday Friday 8am 4pm EST at 502-564-0104 Option 4 or 866-231-0003 Option 4, or
  - Email <u>chfs.aodehelpdesk@ky.gov</u>.
- 2.2.2. Wait for the email with a link to get access to Online AODE system and then follow steps identified in section 2.1 above.

#### 2.3. Users having KOG account and would like to apply for AODE license, follow these steps:

- 2.3.1.Use the Kentucky Online Gateway (KOG) link: <u>https://kog.chfs.ky.gov</u> to sign-in/login.
- 2.3.2. Follow instructions in section 1.1.5 and 1.1.6 above to submit initial licensure application.

Note: In case your email address that was used to complete onboarding process is not accessible, create a new KOG account with a new email address and reach out to DBHDID via email to <u>BHDIDFKFTProgramLicensureBranch@ky.gov</u>, to get the updates done in the Online AODE system for licenses you administer.